## Accessing Your Email from a Browser

To access your email by going directly to the Internet, open your browser and navigate to the following location.

## http://outlook.office.com

The screen below appears. Replace **something@example.com** with your complete email address (**jsmith@riohndo.edu**). Click or tab to the **Password** box.

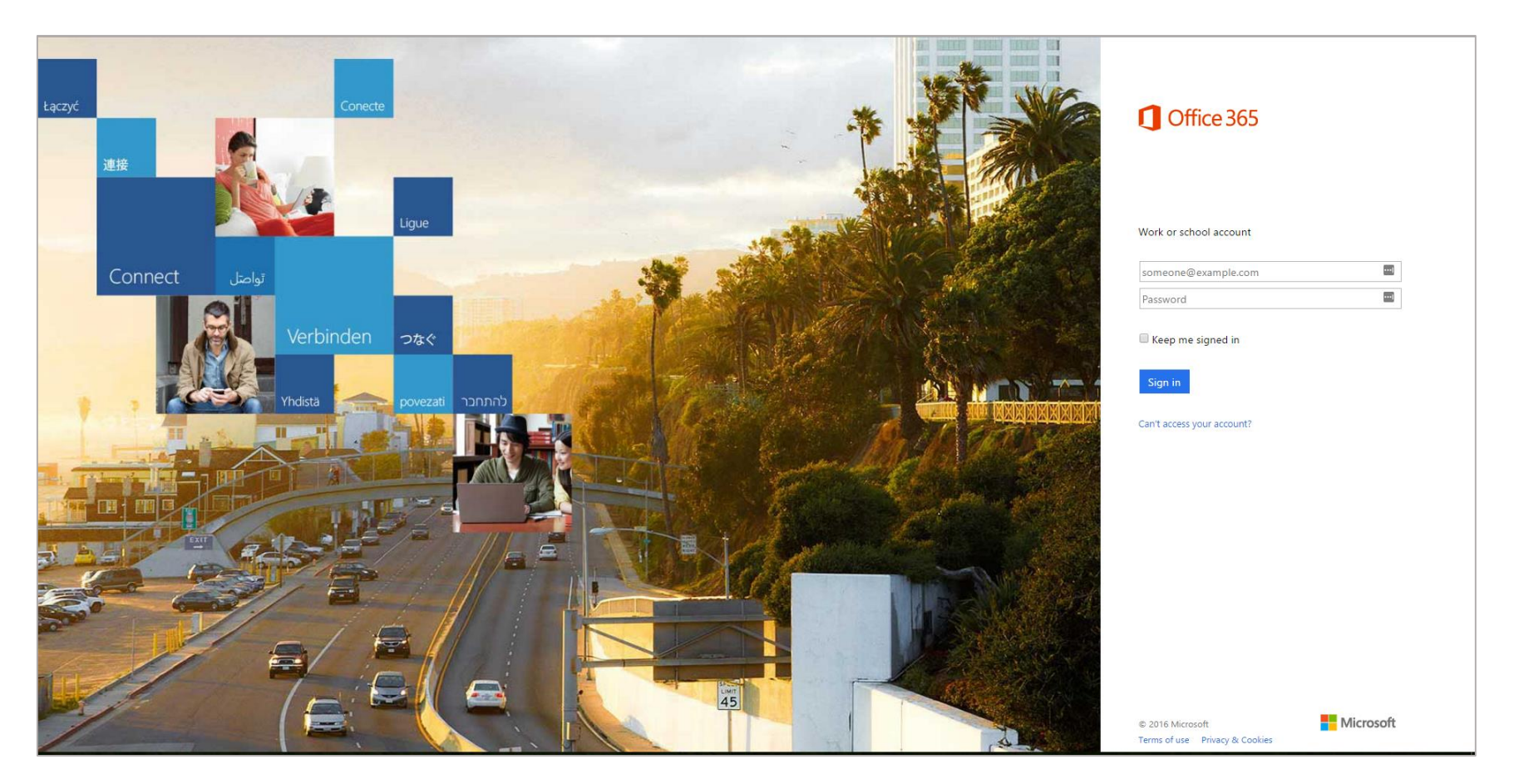

When you click or tab to the **Password** box, you will be redirected to the Rio Hondo College login page. Your cursor will land in the **Password** box. Enter your password and click on **Sign in**.

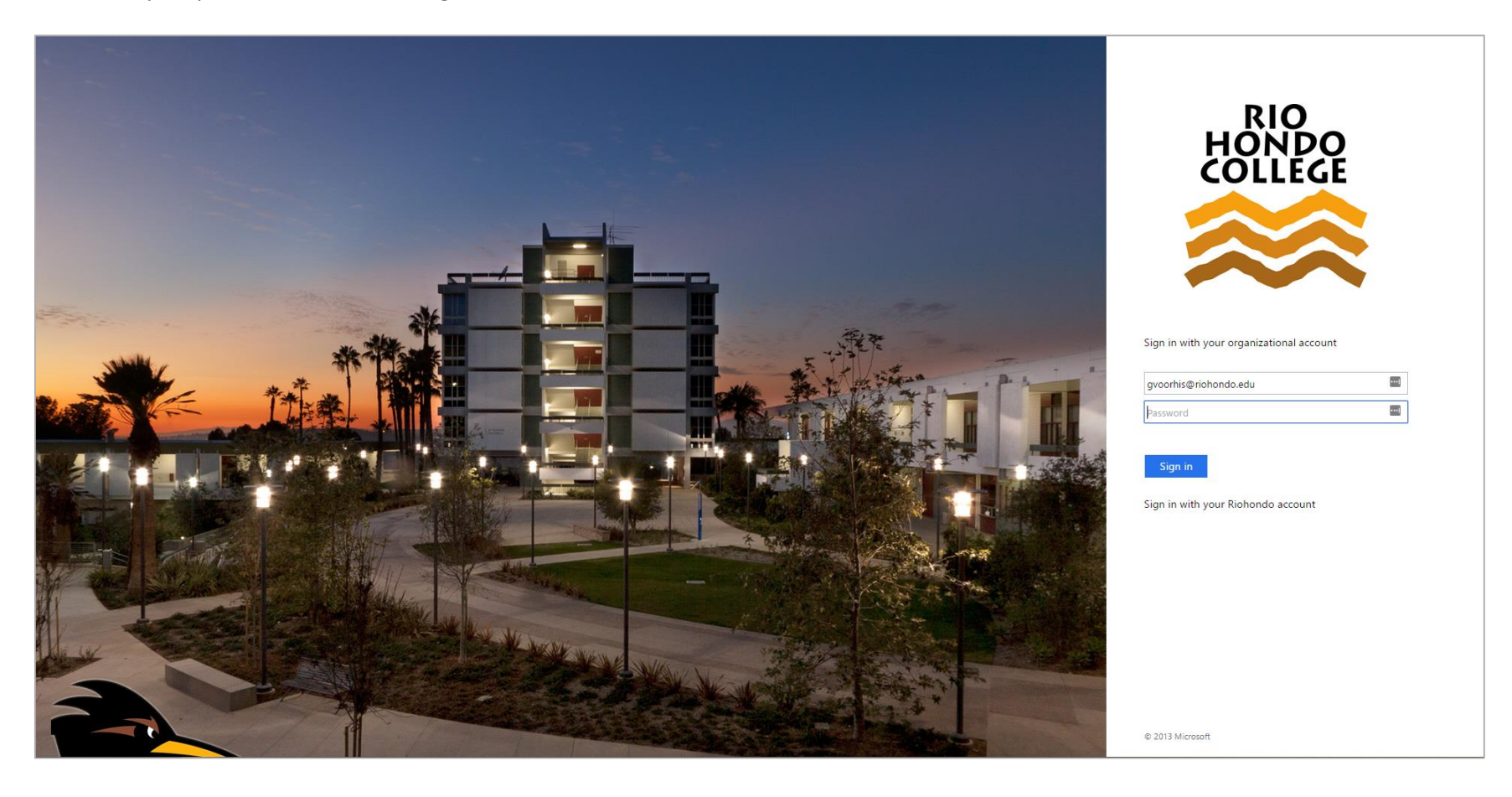

## You will be brought into your email.

| III Office 365 Outle                                        | ok 🔤 📾 🗳                                                                                                    | s 🖍                               | *?             |
|-------------------------------------------------------------|----------------------------------------------------------------------------------------------------|-----------------------------------|----------------|
| Search Mail and People                                      | ● ● New   ~                                                                                                    |                                   | 🤊 Undo         |
| Folders                                                     | Inbox                                                                                                    | k here for the "Sign<br>" option. | All 🗸          |
| V Favorites                                                 | Today                                                                                                    |                                   | <u>^</u>       |
| - many rate country                                         | In Northung Berline Gegin Sells, Northung St. Let 1, 200, a 112-34, Sey Northums, ground distance and Their Control                                                                                                    | Charles Frequencies               | 10.0001-0001   |
| 100000 00000                                                | 1 Mark/Editors Statistury <sup>(2)</sup> ) 8 Ma/Anton an alianty (3) = "top" (turn) an descripte, 7) Mark from the Namy Section                                                                                                    | discriming in the                 | 10101-004      |
|                                                             | u Sana Li Anna Air, Sana Air, San Air An Ann San San Air ann an Air ann an Air ann an Air ann an Air an Air Air an Air Air an Air an Air an Air an Air an Air an Air an Air an Air an Air an Air an Air Air an Air an Air a | Automatic City                    | (Bally Mar)    |
| (Croatile)                                                  | it fair hang (Phane) Phane (Parameter made the restance) of a large of a start of a start constant of                                                                                                    |                                   | 1000.000       |
| Teach Frances                                               | n ine faile für fanne 🕴 Minner Frieder H - Sond Minner Fra. They're man de sea de sea de sea faire de sea fin                                                                                                    | and the second diverses           | 100.000        |
| Tanana ( Marine )                                           | I MacRolligues Securities Web Anna / Marine WEI/AME II a Societarity Secur. Marine an exchamater dat differ Security of Ann                                                                                                    |                                   | ann caas       |
| the second second second                                    | the fails discussion of the statement of the statement of | Addition and and                  | 1111110        |
| <ul> <li>(iii) Progenity</li> <li>(iii) Strategy</li> </ul> | economical de Belacier com effermation (Bel), "Egel - Egel quine de land (Belacie, And Alex, and Anteri, au au Minarig à que<br>Interes                                                                                                    | Super-Steel                       | 12.44          |
| <ul> <li>Herberoggernerit</li> </ul>                        | a Samita Singalar Sama Reena Reena Reena 🔍 💷 Material 🔍 Sant Samania (R = Post, as a much le galleg a Small Represent Carall Section Sat                                                                                                    |                                   | 101000-004     |
| a Britaniilian                                              | - Ant Harry 🛛 🗿 🖉 🛎 - Ban Harri Kanada Lanna (1966) 🖉 - Santi Toori, San, Santi Santi, Santi S. 2000 (1979) No. 56 (1990) (1990)                                                                                                    |                                   | The Color Mark |
|                                                             |                                                                                                    |                                   |                |

You should now have web access to your email.

**NOTE**: The first time you use the web interface you may see the word **More** along the left under your **Inbox**. Folders are hiding here. Click the arrow next to **More** to expand your folders.